## Direct Debit Instructions For Retirees

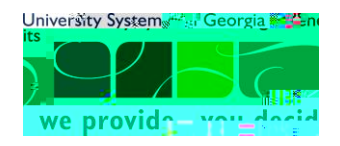

## INTRODUCTION

USG policy requires that all retirees pay premium by direct debit for USG Benefits (retiree dental, vision, lifensurance, or pre-65healthcare coverage ).

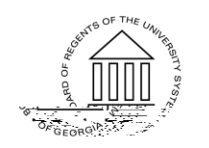

ERSITY SYSTEMUNIV

## STEPS

Step 1: Go to <a href="http://connect-benefits.usg.edu">http://connect-benefits.usg.edu</a>

Step 2: Under Manage My Benefits, select USG Retirees and COBRA participants.

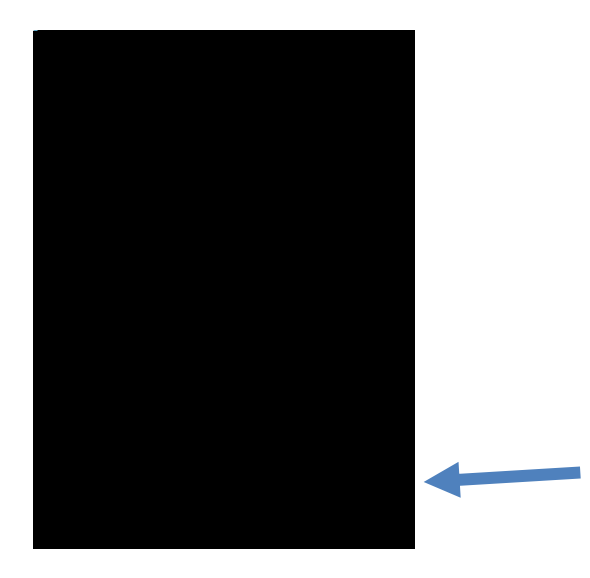

Step 3: Click Are you a new user? link.

| LUg OII               | • Help                                                      |    |
|-----------------------|-------------------------------------------------------------|----|
| Jser ID               |                                                             |    |
|                       |                                                             |    |
| Password <sup>1</sup> |                                                             |    |
|                       |                                                             |    |
|                       |                                                             |    |
|                       | 11 15                                                       |    |
| Remembe               | er my User ID                                               |    |
| Remembe               | er my User ID                                               |    |
| Remembe               | er my User ID                                               |    |
| Remembe               | er my User ID                                               |    |
| Remembe               | er my User ID                                               | 42 |
| Remember              | er my User ID<br>ຳມີລົງ or Password                         | d? |
| Remember              | er my User ID<br>ຳ ໄລ້ປີ or Passwor<br>new User?            | d? |
| Remember              | er my User ID<br>1같이 or Passwor<br>new Use <mark>r</mark> ? | d? |

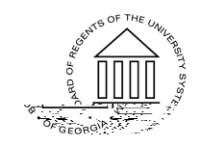

© 2017 University System of Georgia. All Rights Reserved.

ERSITY SYSTEMUNI

Step 4: Enter your Personal Identification to establish secure access, click Continue.

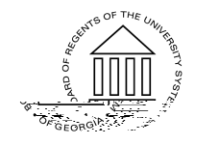

OneUSG Connect - Benefits

BenefitsAdministration Job Aid Direct Debit Instructions for Retiree

Step 11: Click Add Financial Institution.

Step 12: Make sure to have yourbanking information available and fil E6(ag)-7(e

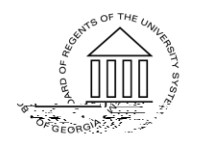

Page 5

© 2017 University System of Georgia. All Rights Reserved.

ERSITY SYSTEMUNIV

Step 13: It will ask you to verify and ave again . Once complete, you will see the following message.

| Ongoing Payment Method         | ي مرال                                        |                                |                       |
|--------------------------------|-----------------------------------------------|--------------------------------|-----------------------|
|                                |                                               |                                |                       |
|                                |                                               |                                |                       |
| Ongoing Payment Me             | thod                                          |                                |                       |
| Direct Debit                   |                                               |                                |                       |
| Direct Dates of fair States at | (desca)                                       |                                |                       |
| Bank of America                | Juress)                                       |                                |                       |
| Account Type: Checking         | a 1 <u>1</u> 180                              |                                |                       |
| Number: 06                     | xxxXXx6747<br>1000052                         |                                |                       |
| March 1278                     | Constant of the ballion by Contract           | and the solution of the second |                       |
| You II receive a con           | firmation notice before the first auto        | mane                           |                       |
|                                |                                               | 💼 an shekara k                 |                       |
|                                |                                               |                                |                       |
| 26                             |                                               |                                |                       |
|                                |                                               |                                |                       |
|                                |                                               |                                | - 10 C                |
|                                |                                               |                                |                       |
|                                |                                               | <b>3</b> 8 (                   |                       |
|                                |                                               | s - 🤤 🤤 🤤 Autores              | ses of gry unie.      |
| ng Payment Method on           | To stop using direct debit as your this site. | payment method, you ca         | an Choose Your Ong    |
|                                | By choosing direct debit, you agree           | to have your design            | · Contraction to crow |
| ted for any overpayments after | your benefit plan coverage e                  | nds. If you want to re         |                       |
|                                | , our parter plan coverage e                  | in the poor many come          |                       |
|                                |                                               |                                |                       |
|                                |                                               |                                |                       |

This completes the steps for setting up your Direct Debit. Remember **to**g Off (upper right corner) when you are done.

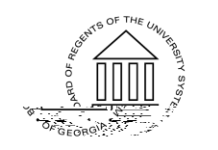

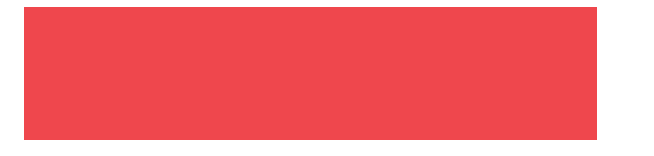